## 技術ノート KGTN 2018082401

現象

[GGH5.X] バージョン 5.0 を利用しているが、最新ビルドへのアップグレードの方法は?

説明

GG サーバー上で最新ビルドのインストーラー (HOST) を起動し, 次の操作を行って下さい.

1. "Next>" をクリックします.

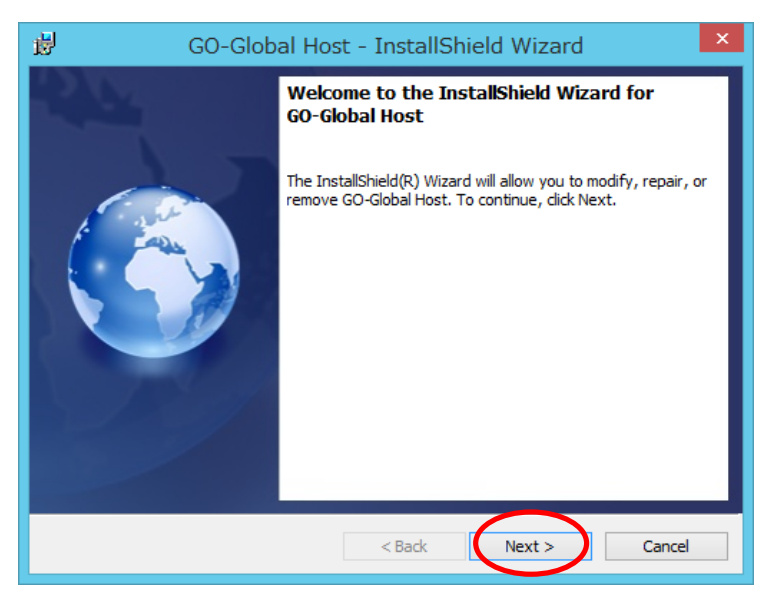

2. "Repair or Update" を選択し "Next>" をクリックします.

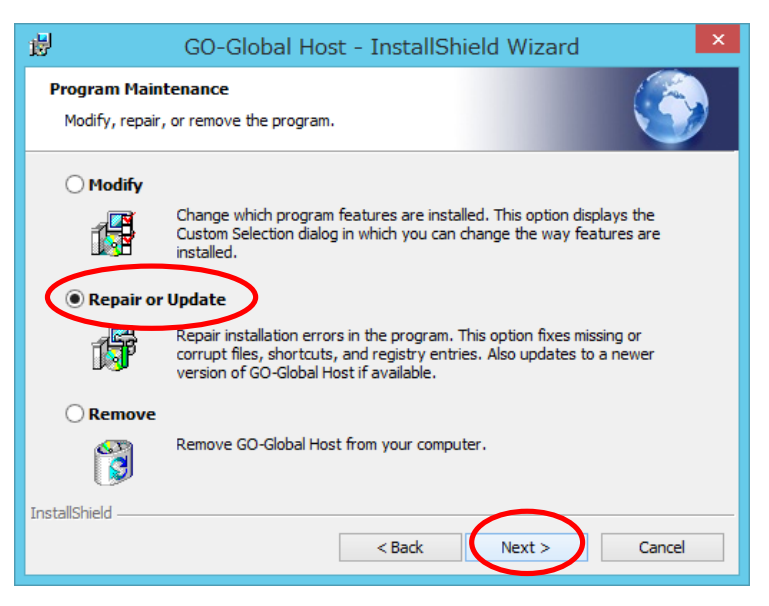

## 3. "Install" をクリックします.

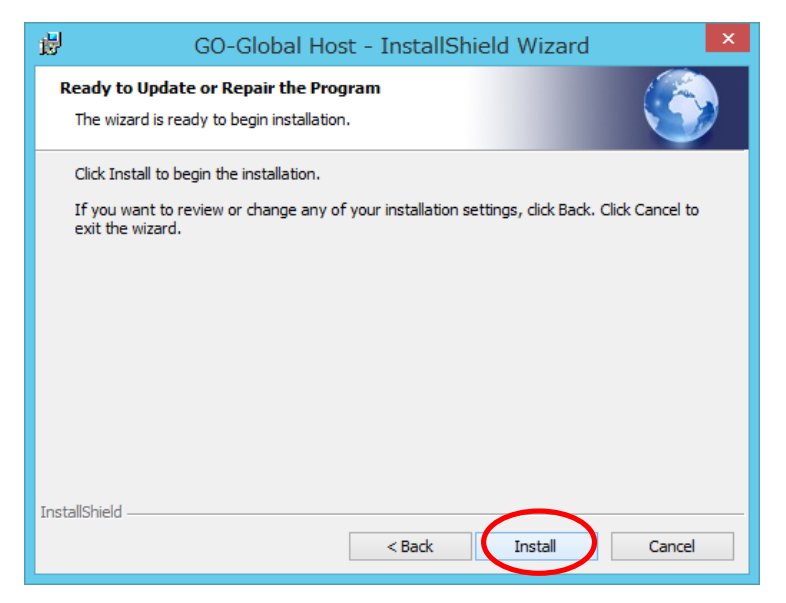

4. "OK" をクリックします.

| 👸 G | O-Global Host Installer Information                                                                                                    | × |
|-----|----------------------------------------------------------------------------------------------------|---|
| j   | The setup must update files or services that cannot be<br>updated while the system is running. If you choose to<br>continue, a reboot will be required to complete the<br>setup. |   |
|     | <u>Q</u> K <u>Cancel</u>                                                                                                    |   |

5. "Skip"をクリックします (ライセンスファイルは既にあるため).

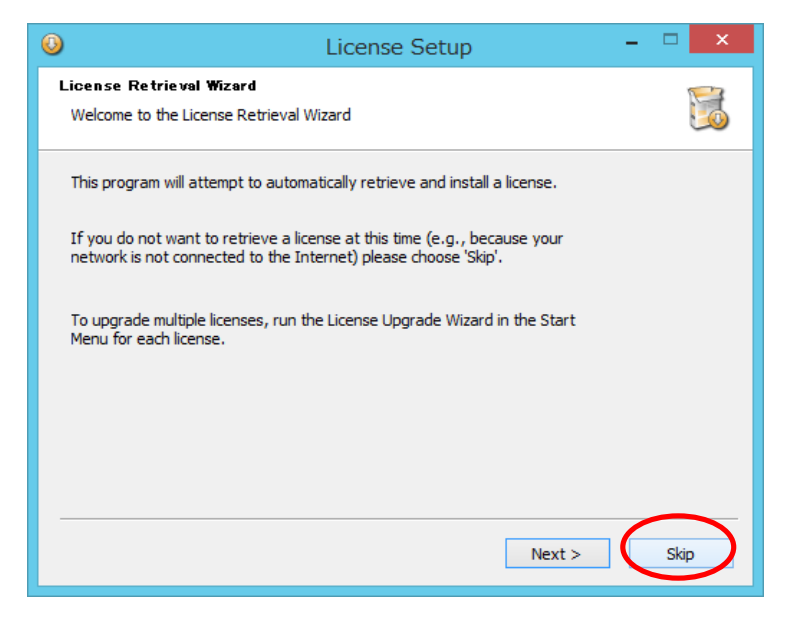

6. "Finish" をクリックします.

| 😼 GO-Global Host - InstallShield Wizard 🗙 |                                                                                                    |  |
|-------------------------------------------|----------------------------------------------------------------------------------------------------|--|
| 24                                        | InstallShield Wizard Completed                                                                          |  |
|                                           | The InstallShield Wizard has successfully installed GO-Global<br>Host. Click Finish to exit the wizard. |  |
|                                           | ☐ Show the Windows Installer log                                                                        |  |
|                                           | < Back Finish Cancel                                                                                    |  |

7. "Yes" をクリックします (サーバーを再起動します).

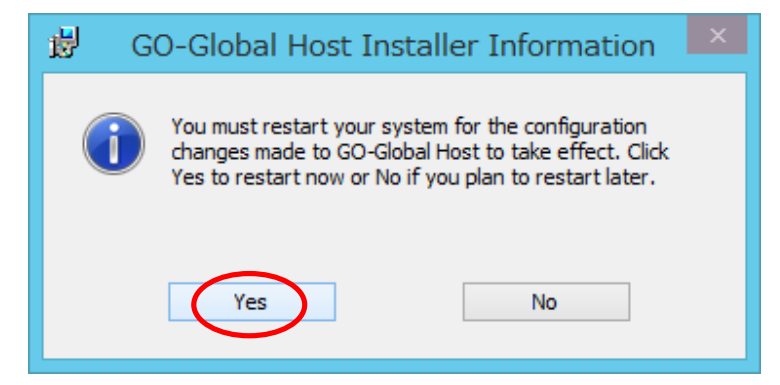

8. 再起動後にクラスターマネージャーが正常に表示されることを確認します.

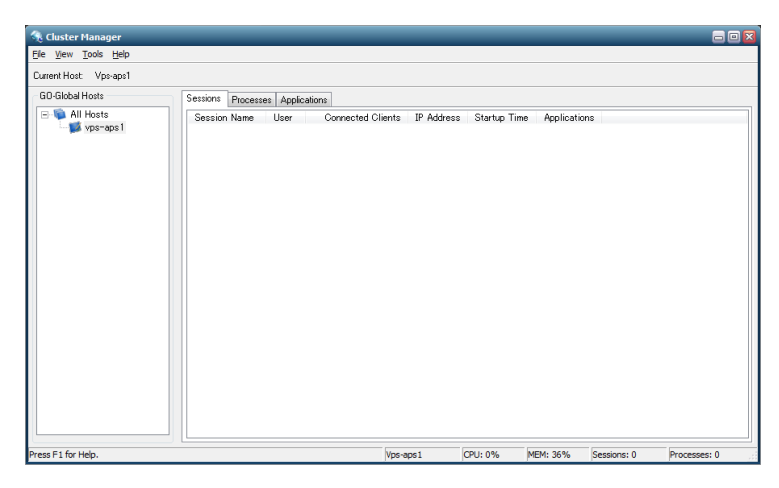

Last reviewed: Aug 24, 2018 Status: DRAFT Ref: NONE Copyright © 2018 kitASP Corporation